## Creating a Hi-Res PDF from QuarkXpress 8

**DESIGN • PRINT • MAIL** 

- Choose File Export Layout As PDF (Fig. 1)
- Name your PDF & choose where you want to save it at the top i.e. Desktop or a folder of your choice
- **STEP 3** Save type as **PDF**

**STEP 1** 

**STEP 2** 

STEP 4

Click **Options** at bottom of window

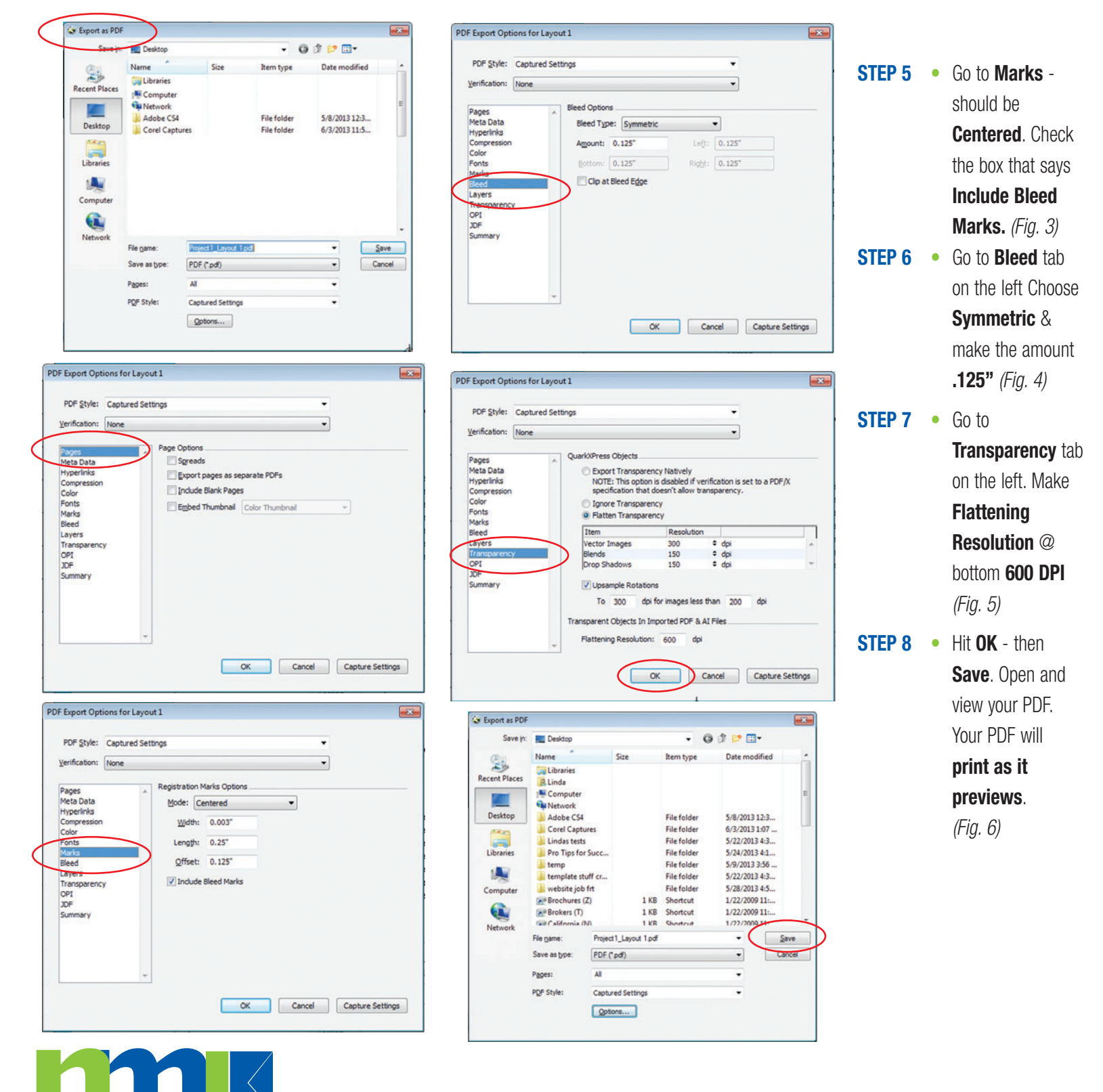